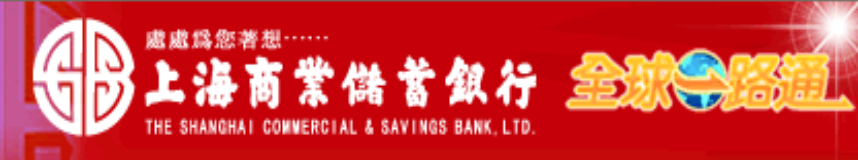

〈 客戶服務熱線:(02) 2552-3111、0800-003-111

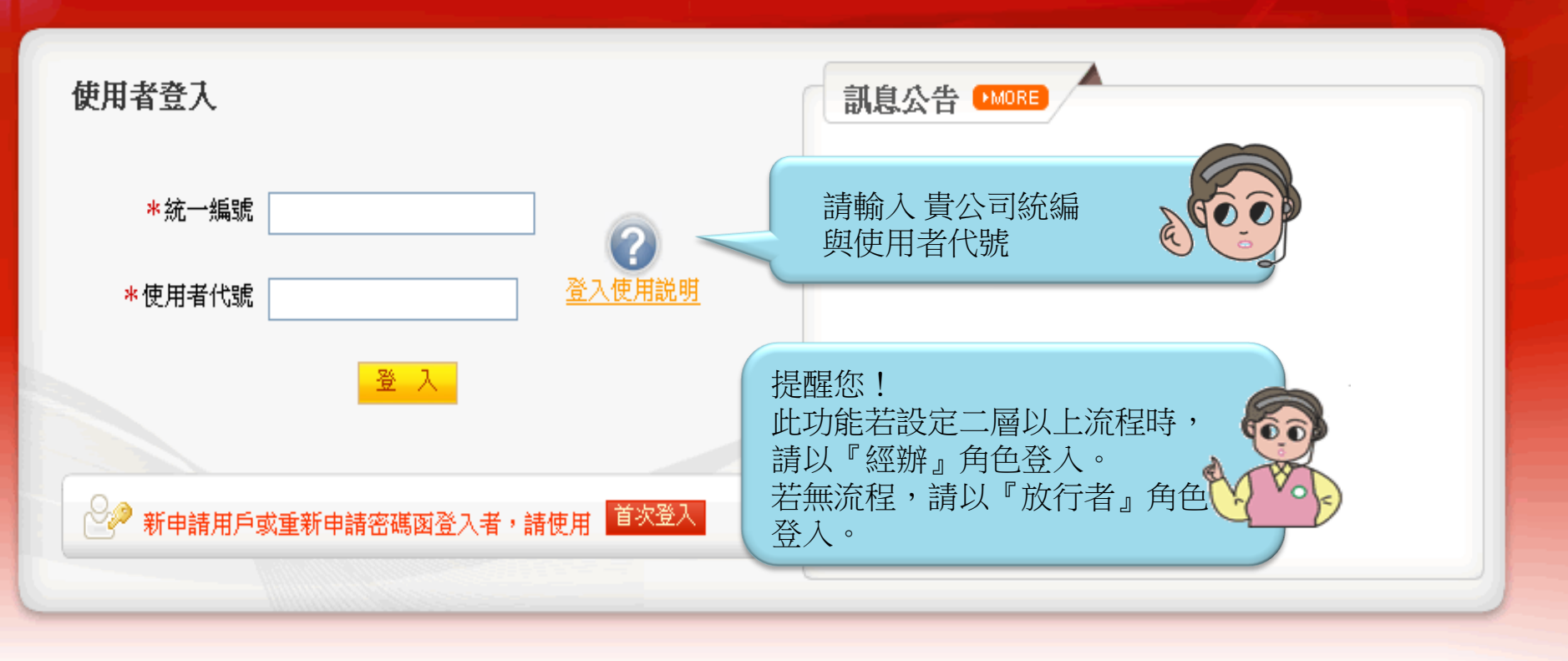

## 【注意事項】

- 為了預防您離開電腦過久,以至遭他人竊用,若您欲離開本網路系統,敬請務必執行簽出,以保障您的權益及帳戶安全。本系統會在您逾五分鐘 未做任何交易時,自動執行簽出。
- 2. 瀏覽器裝有 MSN、YAHOO、Google 之 Tool Bar 或其他之應用軟體均具有攔截彈跳視窗功能會影響本系統操作,請設定允許彈跳視窗或移除。
- 3. Windows XP SP2 安裝後會封鎖彈跳視窗, IE 用戶請於瀏覽器的工具 >> 網際網路選項 >> 隱私權的[封鎖快顯]取消勾選,關閉視窗後再重開。
- 4. Internet Explorer 瀏覽器 ActiveX 元件設定檔 請按此執行, 憑證載具iKey驅動程式 按此下載

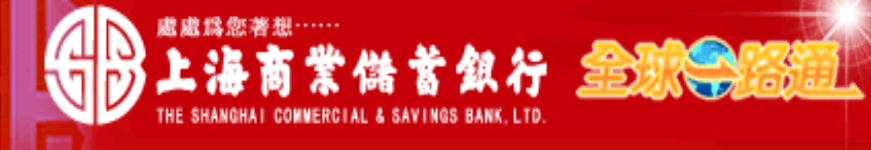

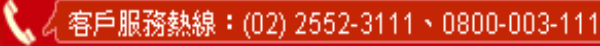

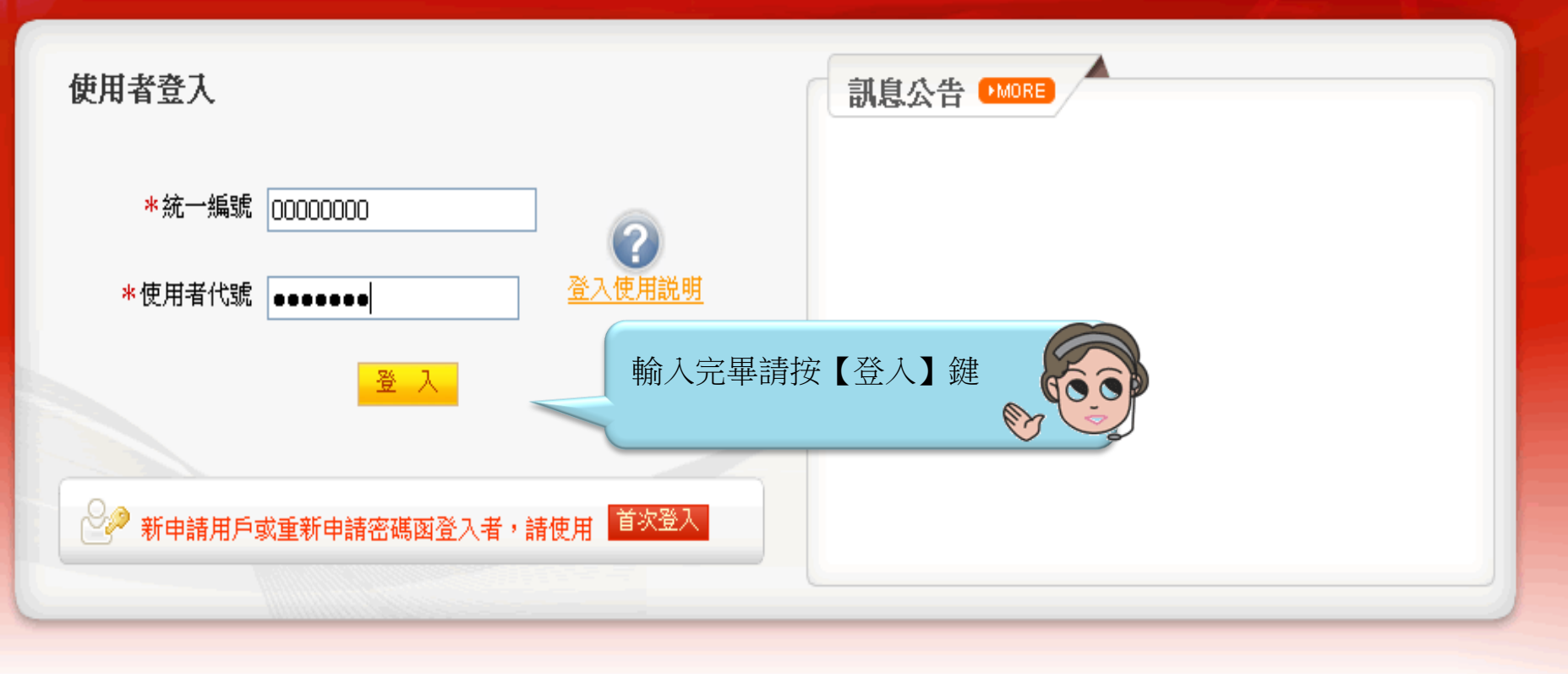

# 【注意事項】

- 為了預防您離開電腦過久,以至遭他人竊用,若您欲離開本網路系統,敬請務必執行簽出,以保障您的權益及帳戶安全。本系統會在您逾五分鐘 未做任何交易時,自動執行簽出。
- 2. 瀏覽器裝有 MSN、YAHOO、Google 之 Tool Bar 或其他之應用軟體均具有攔截彈跳視窗功能會影響本系統操作,請設定允許彈跳視窗或移除。
- 3. Windows XP SP2 安裝後會封鎖彈跳視窗, IE 用戶請於瀏覽器的工具 >> 網際網路選項 >> 隱私權的[封鎖快顯]取消勾選,關閉視窗後再重開。
- 4. Internet Explorer 瀏覽器 ActiveX 元件設定檔 請按此執行, 憑證載具iKey驅動程式 按此下載

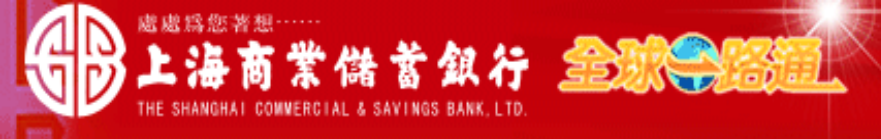

测試資料 員工 先生/小姐,您好! 您的電子信箱為:

#### 📄 為保障您的密碼安全,請先核對以上資料無誤後,再輸入您的密碼:

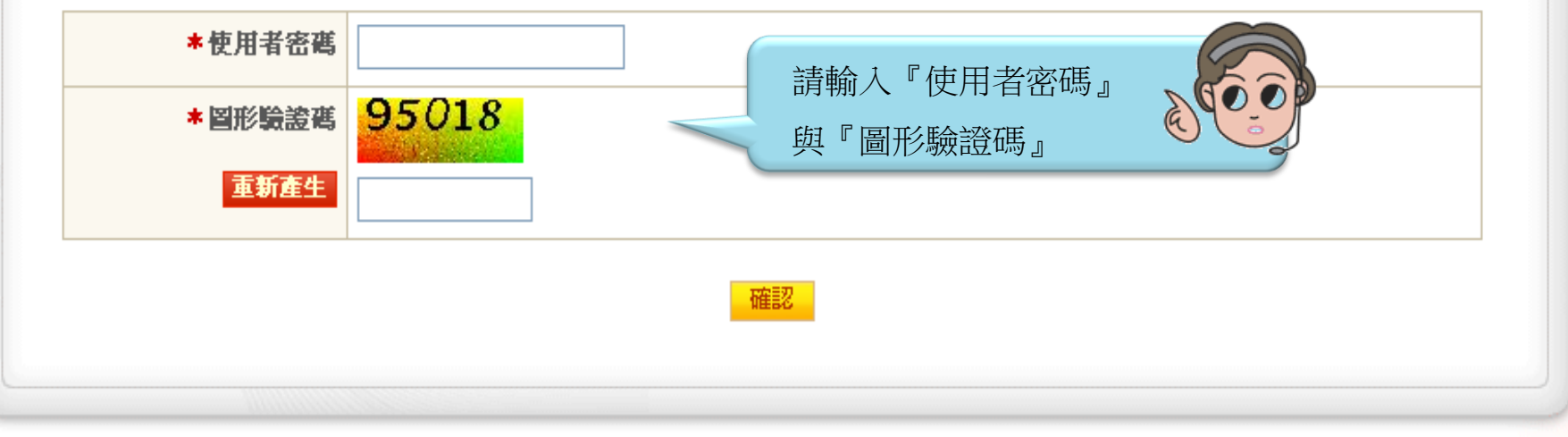

## 【注意事項】

1. 輸入密碼請留意英文字母大小寫,並請定期更換您的密碼。

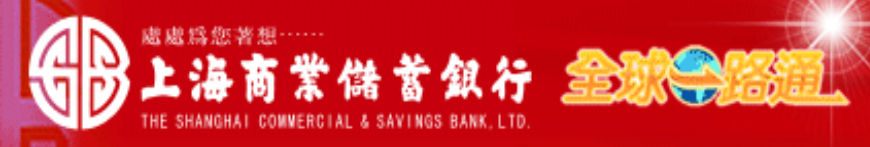

#### 測試資料 員工 先生/小姐,您好! 您的電子信箱為:

#### 📄 為保障您的密碼安全,請先核對以上資料無誤後,再輸入您的密碼:

| *使用者密碼  | ••••••         |
|---------|----------------|
| * 圖形驗證碼 | 92562          |
| 重新產生    | 92562          |
|         | 確認 輸入完畢請按【確認】鍵 |
|         |                |

## 【注意事項】

1. 輸入密碼請留意英文字母大小寫,並請定期更換您的密碼。

|               | 業儲蓄銀行 金融等路通                                       |                                                           |
|---------------|---------------------------------------------------|-----------------------------------------------------------|
|               | MERCIAL & SAVINGS BANK, LID.<br>首頁   帳戶查詢   收付款服務 | 請按『收付款服務』項目                                               |
| <b>轉帳匯款</b> - | ■ 登入資訊                                            | 現在時間:2012年02月03日(台北時間)                                    |
| 台幣整批交易        | 名稱:                                               | 上次登入成功時間: 2012/02/03 10:26:59 (IP:10.1.204.121)           |
| 外幣單筆交易        | <b>統一編號: 0</b> 315                                | 上次登入失敗時間: 2012/01/20 09:33:02 (IP:10.1.204.44)<br>使用者重複登入 |
| 外幣匯出匯款申請      | 使用者: MAG                                          | 上次成功交易: 待辦事項 2012/02/02 15:50:04                          |
| 外幣整批交易        |                                                   | 上次失败交易: 台幣單筆交易 2011/12/09 11:56:33                        |
| 註銷預約付款        |                                                   |                                                           |
| 付款處理狀態        | ☑ 訊息通知(3天內) ● MORE                                |                                                           |
| 新轉交易 +        | 未閱讀 序號 通知時間                                       | 通知訊息                                                      |
| 小版准入准护 上      |                                                   | 查無資料                                                      |
|               |                                                   |                                                           |
| FEDI扣他行交易 +   |                                                   |                                                           |
| 用戶管理 +        |                                                   |                                                           |

|             | 首頁   帳戶查詢   收付款服      | ▶ 38 ● 進出口服務 ● 融資服務 ● 其他服務 ● 系統管理 ● |
|-------------|-----------------------|-------------------------------------|
| 轉帳匯款 -      | 收付款服務 ≻ 轉帳匯款 ≻ 外幣單筆交易 |                                     |
| 台幣單筆交易      | □ 外幣單筆交易 目 草稿清單 目     | 取用範本                                |
| 台幣整批交易      | 諸屈問『齻岠雁卦,功能後          |                                     |
| ■外幣單筆交易     | 按『外幣單筆交易』功能           | 000                                 |
| 外幣匯出匯款申請    | *11款日期                | 2012/02/08                          |
| 外幣整批交易      | 付款人資料                 |                                     |
| 註銷預約付款      | *付款人統一編號              | 0000000 測試資料                        |
| 付款處理狀態      | *付款帳號                 | 請選擇 ▼                               |
| 新轉交易 +      | 收款人資料 收款人資料查詢 轄       | <u> 入上銀帳號 )  躍出  躍款</u>             |
| 外幣匯入匯款 +    | 類 別                   |                                     |
| FEDI扣他行交易 + | 收款銀行<br>              |                                     |
|             | *收款帳號/幣別              |                                     |
|             | 收款人戶名                 |                                     |
|             | *匯款性質                 | ▼ (本匯款性質不會顯示在SWIFT電文中)              |
|             |                       |                                     |
|             | 轉帳 / 匯款<br>附 言        |                                     |
|             |                       |                                     |
|             | 收款人通知                 | ■交易結果通知<br>電子郵件 (結輸入多組Email,請)      |
|             | 收款連絡人                 |                                     |
|             |                       | 下一步                                 |

|             | 首頁 ↓ 帳戶查詢 ↓ 收付款服務 ↓ 進出口服務 ↓ 融資服務 ↓ 其他服務 ↓ 系統管理 ↓                                               |
|-------------|------------------------------------------------------------------------------------------------|
| 轉帳匯款 -      | 收付款服務 > 轉帳匯款 > 外幣單筆交易                                                                          |
| 台幣單筆交易      | □ 外幣單筆交易 目 草稿清單 取用範本                                                                           |
| 台幣整批交易      | ① 收付款資料 ② 金額輸入                                                                                 |
| ■ 外幣單筆交易    | 案件編號                                                                                           |
| 外幣匯出匯款申請    | *付款日期 2012/02/08                                                                               |
| 外幣整批交易      | 付款人資料 步驟一:                                                                                     |
| 註銷預約付款      | *付款人統一編號 00000000 測XXX 請下拉選擇『付款帳號』                                                             |
| 付款處理狀態      | *付款帳號 ====請選擇==== ▼                                                                            |
| 新轉交易 +      | 收款人資料 收款人資料查詢 靈 ====請選擇====                                                                    |
| 外幣匯入匯款 +    | 類別: 02102001000000 TWD<br>051080066666669 USD                                                  |
| FEDI扣他行交易 + | 收款銀行                                                                                           |
| 用戶管理 +      | * 收款帳號 /幣別                                                                                     |
|             | 收款人戶名                                                                                          |
|             | * 匯款性質<br>(本匯款性質不會顯示在SWIFT電文中)                                                                 |
|             | 轉帳 / 匯款                                                                                        |
|             | 收款人通知         ① 交易結果通知         ① 交易結果通知         ① 经易結果通知           電子郵件         (結輸入多組Email,請, |
|             | 收款連絡人                                                                                          |

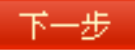

| <b>藏帕斯拉</b> ———————————————————————————————————— |                      |                     |                              |           |                |
|--------------------------------------------------|----------------------|---------------------|------------------------------|-----------|----------------|
|                                                  | 幣單筆交易                |                     |                              |           |                |
| 台幣單筆交易 <b>小幣單筆交易</b>                             | 高清單 🛛 🗐 取用範本         |                     |                              |           |                |
| 台幣整批交易                                           | 俞入                   |                     |                              |           |                |
| ■ 外幣單筆交易                                         | 案件編號                 |                     |                              |           |                |
| 外幣匯出匯款申請                                         | *付款日期 2012/0         | 2/08                |                              |           |                |
| 外幣整批交易 付款人資料                                     |                      |                     | 上町一・                         |           |                |
| 註銷預約付款 * 付款                                      | 人統一編號 0000           | 0000 測XX            | シ <sup>城</sup> 一・<br>請按『收款人資 | 料查詢』、     |                |
| 付款處理狀態                                           | * <b>付款帳號</b> 上銀營    | 021020              | 挑選收款人                        | E C       |                |
| <del>就轉交易 +</del> 收款人資料 收款人資                     | 料查询 轉入上銀             | <u> 振振</u> <u> </u> |                              |           |                |
| 外幣匯入匯款 +                                         | 收款銀行                 |                     |                              |           |                |
| FEDI扣他行交易 + *收票                                  | 「帰號/際別 ▼             |                     |                              |           |                |
| 用戶管理 +                                           | 收款人戶名                |                     |                              |           |                |
|                                                  | *匯款性質                | "性質不會顯示在S           | WIFT電文中)                     |           |                |
|                                                  | 轉帳 / 匯款<br>附 言       | *元除英數字外僅下           | 「輸入/-?:(){}.,'+]             | ⊙空格,欄位第一3 | 字元不可為:及一)      |
|                                                  | (每行限<br>收款人通知<br>電子郵 | 輸入35個字元) 湯結果通知 件    |                              |           | (結輸入多組Email,請, |
|                                                  | 收款連絡人                | 下一步                 |                              |           |                |

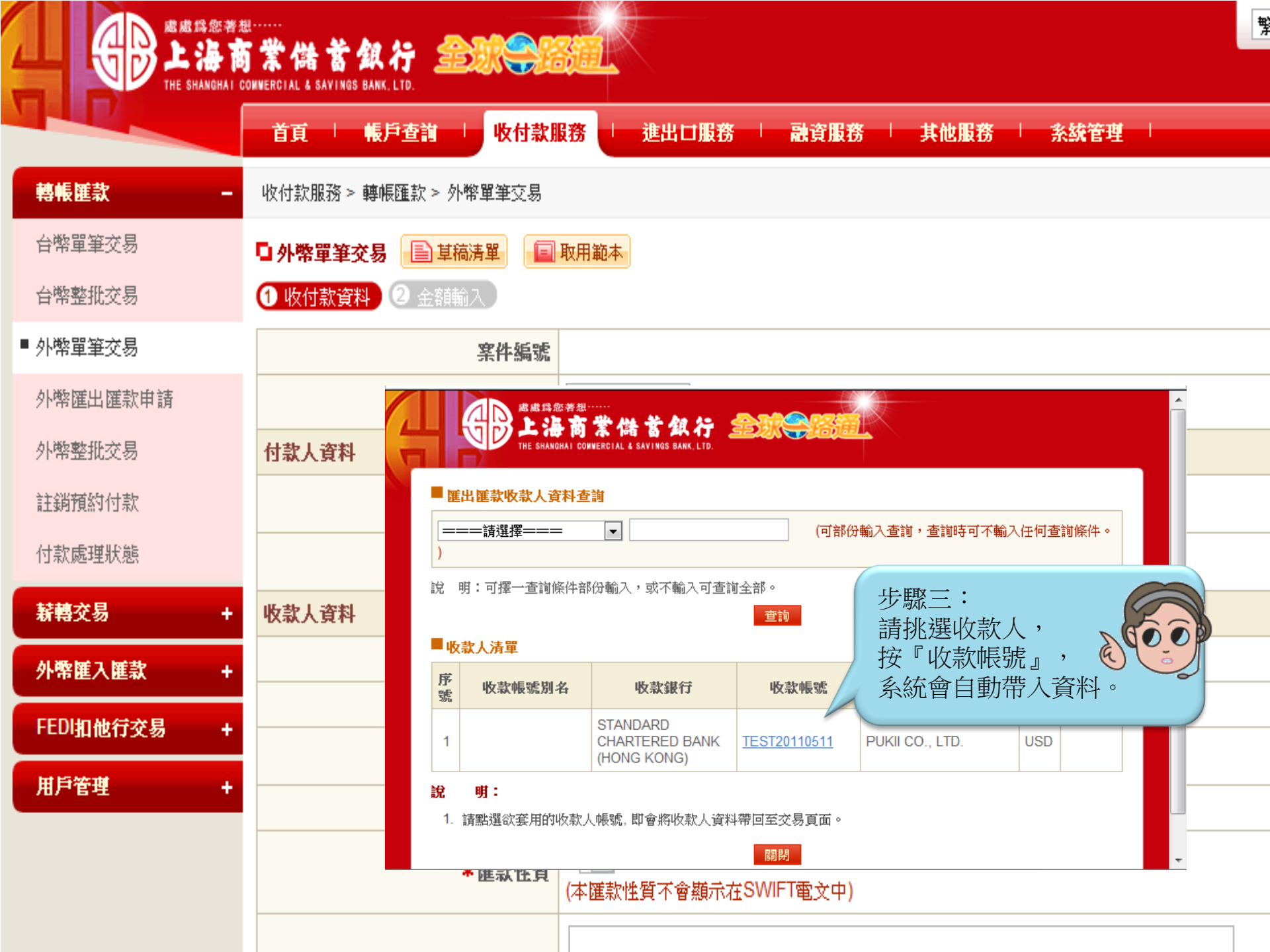

|             | 首頁 「帳戶查詢」 收付款服        | ▶ 38 → 進出口服務 → 融資服務 → 其他服務 → 系統管理 →                                                                                                    |
|-------------|-----------------------|----------------------------------------------------------------------------------------------------|
| 轉帳匯款 -      | 收付款服務 ≻ 轉帳匯款 ≻ 外幣單筆交易 |                                                                                                    |
| 台幣單筆交易      | □ 外幣單筆交易 目 草稿清單 目     | 取用範本                                                                                                    |
| 台幣整批交易      | • 收付款資料 2 金額輸入        |                                                                                                    |
| ■ 外幣單筆交易    | 窯件編號                  |                                                                                                    |
| 外幣匯出匯款申請    | *付款日期                 | 2012/02/08                                                                                                    |
| 外幣整批交易      | 付款人資料                 |                                                                                                    |
| 註銷預約付款      | *付款人統一編號              | 00000000 測XXX 🔽                                                                                                    |
| 付款處理狀態      | *付款帳號                 | 上銀營 02102001000000 TWD 🗨 餘額查詢                                                                                                    |
| ¥ 轉交易 +     | 收款人資料 收款人資料查詢 豔       | <u>入上銀帳號</u> <u>匯出匯款</u>                                                                                                    |
| 外幣匯入匯款 +    | 類 別                   | <b>選出 匯款</b>                                                                                                    |
| FEDI扣他行交易 I | 收款銀行                  | STANDARD CHARTERED BANK (HONG KONG)                                                                                                    |
|             | *收款帳號/幣別              | TEST20110511 USD (美金<br>步驟四:                                                                                                    |
| 用戶管理 +      | 收款人戶名                 | PUKII CO., LTD. 請挑選『匯款性質』                                                                                                    |
|             | *匯款性質                 | ===請選擇==== <sup>1</sup><br><sup>2</sup> ====請選擇==== <sup>1</sup> <sup>2</sup><br><sup>2</sup> <sup>2</sup> <sup>2</sup> <sup>2</sup> <sup>3</sup> |
|             | 轉帳 / 匯款<br>附 言        | 已進口之貨款                                                                                                    |
|             |                       |                                                                                                    |
|             | 收款人通知                 | <ul> <li>■ 交易結果通知</li> <li>電子郵件</li> <li>(結輸入多組Email,請)</li> </ul>                                                                                |
|             | 收款連絡人                 |                                                                                                    |
|             |                       | 下—————————————————————————————————————                                                                                                    |

|             | 首頁   帳戶查詢   收付款期      | <b>とろう 「 進出口服務 「 融資服務 「 其他服務 「 系統管理 」</b>                          |  |  |  |
|-------------|-----------------------|--------------------------------------------------------------------|--|--|--|
| 轉帳匯款 -      | 收付款服務 > 轉帳匯款 > 外幣單筆交易 |                                                                    |  |  |  |
| 台幣單筆交易      | □ 外幣單筆交易 目 草稿清單 目     | 取用範本                                                               |  |  |  |
| 台幣整批交易      | 收付款資料     2 金額輸入      |                                                                    |  |  |  |
| ■ 外幣單筆交易    | 案件編號                  |                                                                    |  |  |  |
| 外幣匯出匯款申請    | *付款日期                 | 2012/02/08                                                         |  |  |  |
| 外幣整批交易      | 付款人資料                 |                                                                    |  |  |  |
| 註銷預約付款      | *付款人統一編號              | 00000000 測XXX 🔽                                                    |  |  |  |
| 付款處理狀態      | *付款帳號                 | 上銀營 02102001000000 TWD 🚽 餘額查詢                                      |  |  |  |
| ¥轉交易 +      | 收款人資料 收款人資料查詢 雙       | ↓<br>【 <u>入上銀帳號</u> <mark>匯出匯款</mark>                              |  |  |  |
| 外幣匯入匯款 +    | 類 別                   | 匯出匯款                                                               |  |  |  |
| FEDI扣他行交易 🗕 | 收款銀行                  | STANDARD CHARTERED BANK (HONG KONG)                                |  |  |  |
|             | *收款帳號/幣別              | TEST20110511 USD (美金) 💌                                            |  |  |  |
| 用户管理 +      | 收款人戶名                 | PUKII CO., LTD.                                                    |  |  |  |
|             | * 匯款性質                | 已進口之貨款 ▼ 700 已刻 可於轉帳/匯款附言欄位<br>(本匯款性質不會擴示在SWIFT電文中) ☆ 入 六 目 相關 枩 印 |  |  |  |
|             | 轉帳 / 匯款<br>附 言        | INVOICE NO.12345678                                                |  |  |  |
|             |                       | (允許字元除英數字外僅可輸)<br>(每行限輸入35個字元)<br>交易成功須通知收款人時,<br>請勾選『交易結果通知』,     |  |  |  |
|             | 收款人通知                 | □ 交易結果通知<br>電子郵件 (結輸入多組Email,請)                                    |  |  |  |
|             | 收款連絡人                 | ▲ 輸入完畢請按【下一步】 <b>●</b> ●●●                                         |  |  |  |
|             |                       |                                                                    |  |  |  |

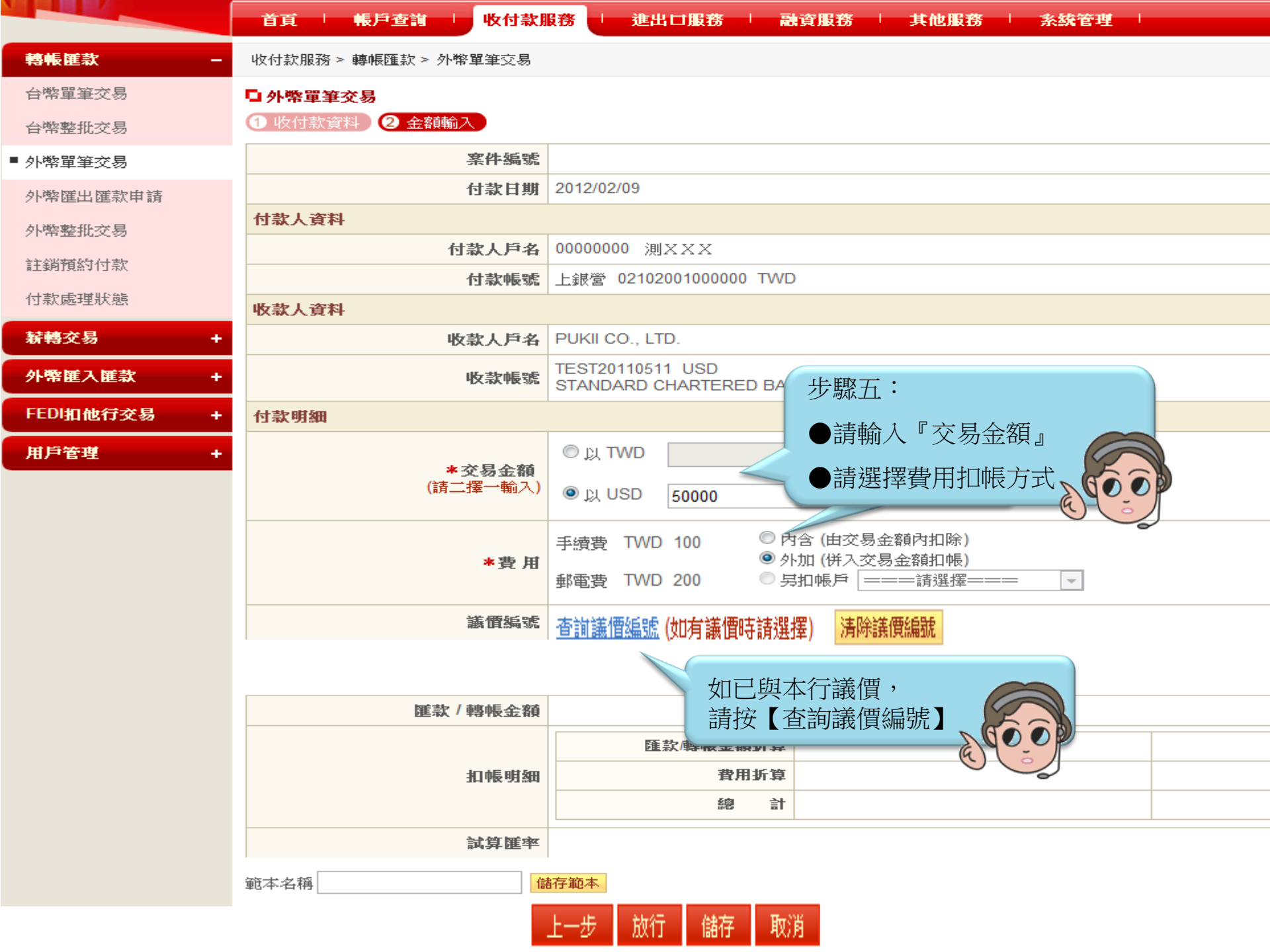

|         |                           | 首頁                       | • 長戶查詢 · 收付款                 | 服務 進出口服務                                                                        | - 融資服務 - 其他           | 也服務 「 系統管理 」     |   |
|---------|---------------------------|--------------------------|------------------------------|---------------------------------------------------------------------------------|-----------------------|------------------|---|
| 轉帳匯款    | -                         | 收付款服務:                   | > 轉帳匯款 > 外幣單筆交易              |                                                                                 |                       |                  |   |
| 台幣單筆交   | き易                        | □ 外幣單筆                   | 交易                           |                                                                                 |                       |                  |   |
| 台幣整批交   | č易                        | <ol> <li>收付款資</li> </ol> | 科 2金額輸入                      |                                                                                 |                       |                  |   |
| ■ 外幣單筆交 | き易                        |                          | 案件編號                         |                                                                                 |                       |                  |   |
| 外幣匯出匯   | 重款申請                      | 1000 M = 1               | 付款日期                         | 2012/02/09                                                                      |                       |                  |   |
| 外幣 🧧    | 全球一路通金融網                  | - Google Chro            | ome                          |                                                                                 |                       |                  | x |
| 註銷      | 10.10.2.146/b2c/          | ctx/ctxt102/C1           | TXT102_4.faces?parentID=T    | WD~s~USD~s~2012/02/0                                                            | 09~s~1~s~CTXT102~s~00 | 000000           |   |
| 付款      |                           | 處處爲您著想                   |                              |                                                                                 |                       |                  |   |
| 新報 4    |                           | 上海商                      | 業儲蓄銀行 🏦                      |                                                                                 |                       |                  |   |
| 外幣      |                           | THE SHANGHAT COM         | WERGTAL & SAVINGS BANK, LID. |                                                                                 |                       |                  |   |
| FED     | ■議價編號济                    | <b>青單</b>                |                              |                                                                                 |                       |                  |   |
| 用戶      | 議價                        | 編號                       | 議價日                          | 買入餘額                                                                            | 匯率                    | 賣出餘額             |   |
|         | 2012020900                | 753                      | 2012/02/09                   | USD 50,000.00                                                                   | 29.525000             | TWD 1,476,250.00 |   |
|         | <mark>說</mark> 『請<br>1. 講 | 按『議價統將自動                 | 編號』項下之編號<br>帶入議價後的匯率         | 2<br>()<br>()<br>()<br>()<br>()<br>()<br>()<br>()<br>()<br>()<br>()<br>()<br>() |                       |                  |   |
| _       |                           |                          |                              |                                                                                 |                       |                  |   |
|         |                           |                          | 扣帳明細                         | 費」                                                                              | 田班算                   |                  |   |
|         |                           |                          |                              | 299ii                                                                           |                       |                  |   |
|         |                           |                          | 試算匯率                         |                                                                                 |                       |                  |   |
|         |                           | 範本名稱                     | fi                           | 諸存範本                                                                            |                       |                  |   |

|               | 首頁   帳戶查詢   收付款用      | し 進出 口服務 🦷 副                                            | 資服務   其他服務         | 糸絨管理                      |          |  |
|---------------|-----------------------|---------------------------------------------------------|--------------------|---------------------------|----------|--|
| 轉帳匯款 -        | 收付款服務 > 轉帳匯款 > 外幣單筆交易 |                                                         |                    |                           |          |  |
| 台幣單筆交易        | □ 外幣單筆交易              |                                                         |                    |                           |          |  |
| 台幣整批交易        | ① 收付款資料 2 金額輸入        |                                                         |                    |                           |          |  |
| ■ 外幣單筆交易      | 案件編號                  |                                                         |                    |                           |          |  |
| 外幣匯出匯款申請      | 付款日期                  | 2012/02/09                                              |                    |                           |          |  |
| 外幣整批交易        | 付款人資料                 |                                                         |                    |                           |          |  |
| 計编码标志         | 付款人戶名                 | 00000000 測XXX                                           |                    |                           |          |  |
|               | 付款帳號                  | 上銀營 02102001000000 TWD                                  | )                  |                           |          |  |
| 1917天人晚时里北入想到 | 收款人資料                 |                                                         |                    |                           |          |  |
| 新轉交易 +        | 收款人戶名                 | PUKII CO., LTD.                                         |                    |                           |          |  |
| 外幣匯入匯款 +      | 收款帳號                  | TEST20110511 USD<br>STANDARD CHARTERED BANK (HONG KONG) |                    |                           |          |  |
| FEDI扣他行交易 +   | 付款明細                  |                                                         |                    |                           |          |  |
| 用戶管理 +        |                       | ◎ 以 TWD                                                 | 折箕收款弊別             |                           |          |  |
|               | *交易金額<br>(請二擇一輸入)     | ● 以 USD 5000                                            | 為交易金額              |                           |          |  |
|               | *費用                   | 手續費 TWD 100 〇<br>郵電費 TWD 200 〇                          | 按【金額試算】<br>可查看扣帳明細 |                           |          |  |
|               | <b>議</b> 價編號          | 查詢議價編號 2012020900753                                    | 23.3               |                           |          |  |
|               |                       | 金額試算                                                    |                    | e                         |          |  |
|               | 匯款/轉帳金額               | USD 5,000.00                                            |                    |                           |          |  |
|               |                       | 匯款/轉帳金額折算                                               | -                  | TWD 147,625.00            |          |  |
|               | 扣帳明細                  | 費用折算                                                    |                    | TWD 300.00                |          |  |
|               |                       | 總計                                                      | -                  | TWD 147,925.00 扣款帳時:02102 | 00100000 |  |
|               | 試算匯率                  | 29.525000                                               |                    | re el                     |          |  |
|               | 範本名稱                  | 存範本                                                     | 輸入完畢請按【            | 放行】鍵 📎 🥑                  |          |  |
|               |                       | 上一步 放行 儲                                                | 存 取消               |                           |          |  |

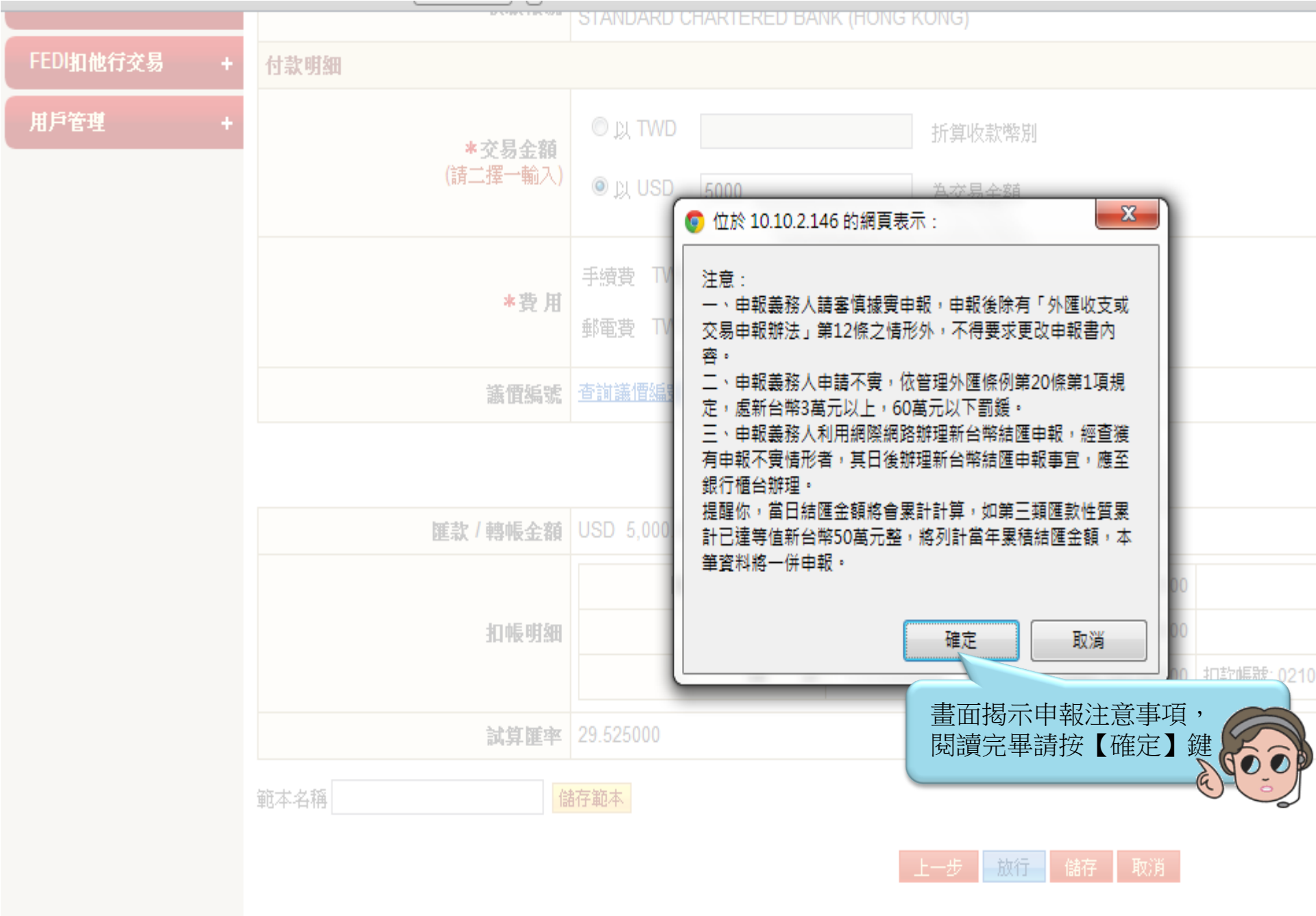

上海商業儲蓄銀行版權所有 THE SHANGHAI COMMERCIAL & SAVINGS BANK, LTD. All Rights Reserve

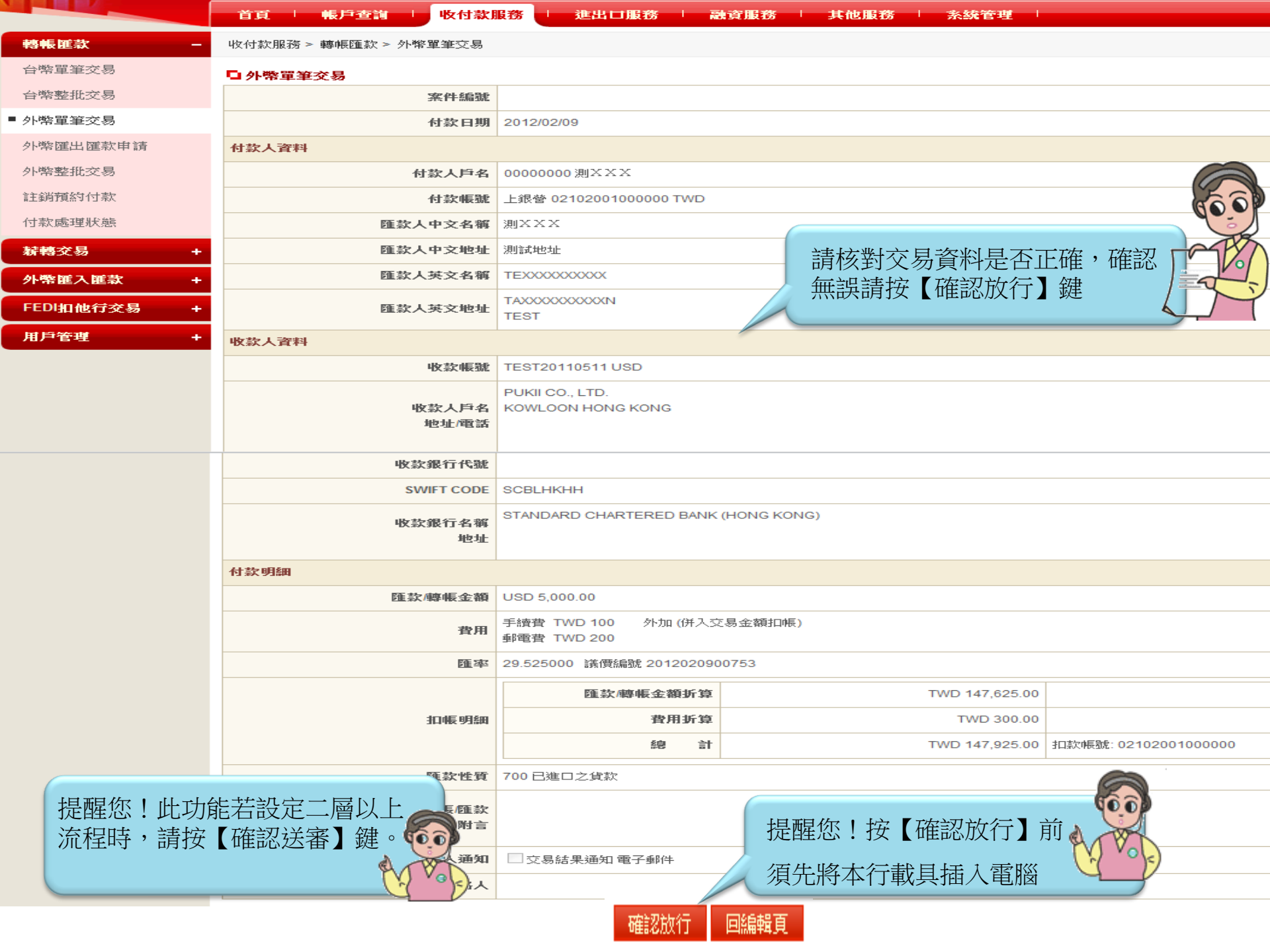

|             | 首頁   帳戶查詢   收付款       | しましん しんしょう しんしょう しんしょ しんしょ | 融資服務 / 其他   | 服務 🦾 系統管理  |                    |
|-------------|-----------------------|----------------------------------------------------------------------------------------------------|-------------|------------|--------------------|
| 轉帳匯款 -      | 收付款服務 > 轉帳匯款 > 外幣單筆交易 |                                                                                                    |             |            |                    |
| 台幣單筆交易      | □ 外幣單筆交易              |                                                                                                    |             |            |                    |
| 台幣整批交易      | 案件編號                  |                                                                                                    |             |            |                    |
| ■ 外幣單筆交易    | 付款日期                  | 2012/02/09                                                                                                    |             |            |                    |
| 外幣匯出匯款申請    | 付款人資料                 |                                                                                                    |             |            |                    |
| 外幣整批交易      | 付款人戶名                 | 00000000 測XXX                                                                                                    |             |            |                    |
| 註銷預約付款      | 付款帳號                  | 上銀營 02102001000000 TWD                                                                                                    |             |            |                    |
| 付款處理狀態      | 匯款人中文名稱               | 測XXX                                                                                                    |             |            |                    |
| 新轉交易 +      | 匯款人中文地址               | 測試地址                                                                                                    |             |            |                    |
| 外幣匯入匯款 +    | 匯款人英文名稱               | TEXXXXXXXXXXX                                                                                                    |             |            |                    |
| FEDI扣他行交易 + | 匯款人英文地址               | TAXXXXXXXXXXXXXXXXXXXXXXXXXXXXXXXXXXXX                                                                                                    |             |            |                    |
| 用戶管理 +      | 收款人資料                 |                                                                                                    |             |            |                    |
|             | 收款帳號                  | TEST20110511 USD                                                                                                    |             |            |                    |
|             | 收款人戶名<br>地址/電話        | PUKII CO., LTD.<br>KOWLOON HONG KONG                                                                                                    | 入以下國形驗證     |            |                    |
|             | 收款銀行代號                | 200000                                                                                                    |             |            |                    |
|             | SWIFT CODE            | SCBLHKHH                                                                                                    |             |            |                    |
|             | 收款銀行名稱<br>地址          | STANDARD CHARTER                                                                                                    | 22 53       | 79         |                    |
|             | 付款明細                  |                                                                                                    | F0.00       | -          |                    |
|             | 匯款/轉帳金額               | USD 5,000.00 - 22                                                                                                    | 5379        | 取消         |                    |
|             | 費用                    | 手續費 TWD 100 外<br>郵電費 TWD 200                                                                                                    |             | 重新産生       |                    |
|             | 匯率                    | 29.525000 議價編號 2                                                                                                    |             |            |                    |
|             |                       | 匯款/轉帳金額折算                                                                                                    |             | TWD 147,62 | 5.00               |
|             | 計口中長 9月編田             | 費用折算                                                                                                    |             | TWD 30     | 0.00               |
|             |                       | 總計                                                                                                    |             |            | 辰號: 02102001000000 |
|             | 匯款性質                  | 700 已進口之貨款                                                                                                    | <b>詰</b> 輸入 | 圖形驗證碼.     |                    |
|             |                       |                                                                                                    | עומי רעי    |            |                    |
|             | 收款人通知                 | □ 交易結果通知 電子郵件                                                                                                    |             |            |                    |
|             | 收款連絡人                 |                                                                                                    |             |            |                    |
|             |                       |                                                                                                    |             |            |                    |

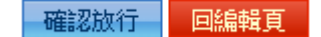

|             | 首頁   帳戶查詢   收付款       | 服務 進出口服務                               | 融資服務 其他      | 出服務 系統管理          |                             |
|-------------|-----------------------|----------------------------------------|--------------|-------------------|-----------------------------|
| 轉帳匯款 -      | 收付款服務 > 轉帳匯款 > 外幣單筆交易 |                                        |              |                   |                             |
| 台幣單筆交易      | □ 外幣單筆交易              |                                        |              |                   |                             |
| 台幣整批交易      | 案件編號                  |                                        |              |                   |                             |
| ■ 外幣單筆交易    | 付款日期                  | 2012/02/09                             |              |                   |                             |
| 外幣匯出匯款申請    | 付款人資料                 |                                        |              |                   |                             |
| 外幣整批交易      | 付款人戶名                 | 00000000測XXX                           |              |                   |                             |
| 註銷預約付款      | 付款帳號                  | 上銀營 02102001000000 TW                  | /D           |                   |                             |
| 付款處理狀態      | 匯款人中文名稱               | 測XXX                                   |              |                   |                             |
| 新轉交易 +      | 匯款人中文地址               | 測試地址                                   |              |                   |                             |
| 外幣匯入匯款 +    | 匯款人英文名稱               | TEXXXXXXXXXXXX                         |              |                   |                             |
| FEDI扣他行交易 + | 匯款人英文地址               | TAXXXXXXXXXXXXXXXXXXXXXXXXXXXXXXXXXXXX |              |                   |                             |
| 用戶管理 +      | 收款人資料                 |                                        |              |                   |                             |
|             | 收款帳號                  | TEST20110511 USD                       |              |                   |                             |
|             | 收款人戶名<br>地址/電話        | PUKII CO., LTD.<br>KOWLOON HONG KONG   |              |                   |                             |
|             | 收款銀行代號                |                                        | 諸輸入以下圖形動     | 記碼 🔀              |                             |
|             | SWIFT CODE            | SCBLHKHH                               |              | 1. State of S     |                             |
|             | 收款銀行名稱<br>地址          | STANDARD CHARTERED E                   | 225          | 379               |                             |
|             | 付款明細                  |                                        |              |                   |                             |
|             | 匯款/轉帳金額               | USD 5,000.00                           | 225379       | 取消                |                             |
|             | 費用                    | 手續費 TWD 100 外加 (f<br>郵電費 TWD 200       | 確定           |                   |                             |
|             | 匯率                    | 29.525000 議價編號 20120                   |              |                   |                             |
|             |                       | 匯款/轉帳金額抄                               | f算           |                   |                             |
|             | 扣帳明細                  | 費用步                                    |              |                   |                             |
|             |                       | 總                                      | <b>計</b> 期入元 | <b>華</b> 請按【唯正】 5 | ≝ <b>( O O P</b> 2001000000 |
|             | 匯款性質                  | 700 已進口之貨款                             |              |                   | Co Co                       |
|             | 轉帳/匯款<br>附言           |                                        |              |                   |                             |
|             | 收款人通知                 | □ 交易結果通知 電子郵件                          |              |                   |                             |
|             | 收款連絡人                 |                                        |              |                   |                             |
|             |                       |                                        |              |                   |                             |

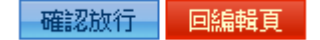

|             | 首頁 帳戶查詢 收付款                                 | 日本 11日 「「「「「「「」」」「「「」」「「」」「「」」「「」」「「」」「「」」「」」「 | 其他服務 系統管理                                            |
|-------------|---------------------------------------------|------------------------------------------------|------------------------------------------------------|
| 轉帳匯款 -      | 收付款服務 > 轉帳匯款 > 外幣單筆交易                       |                                                |                                                      |
| 台幣單筆交易      | □ 外幣單筆交易                                    |                                                |                                                      |
| 台幣整批交易      | 案件編號                                        |                                                |                                                      |
| ■ 外幣單筆交易    | 付款日期                                        | 2012/02/09                                     |                                                      |
| 外幣匯出匯款申請    | 付款人資料                                       |                                                |                                                      |
| 外幣整批交易      | 付款人戶名                                       | 00000000 測×××                                  |                                                      |
| 註銷預約付款      | 付款帳號                                        | 上銀營 02102001000000 TWD                         |                                                      |
| 付款處理狀態      | 匯款人中文名稱                                     | 測×××                                           |                                                      |
| 新轉交易 +      | 匯款人中文地址                                     | 測試地址                                           |                                                      |
| 外幣匯入匯款 +    | 匯款人英文名稱                                     | TEX000000000                                   |                                                      |
| FEDI扣他行交易 + | 匯款人英文地址                                     | TAXXXXXXXXXXXXXXXXXXXXXXXXXXXXXXXXXXXX         |                                                      |
| 用戶管理 +      | 收款人資料                                       |                                                |                                                      |
|             | 收款帳號                                        | TEST20110511 USD                               |                                                      |
|             | 收款人戶名<br>地址/電話                              | PUKII CO., LTD.<br>KOWLOON HONG KONG           |                                                      |
|             |                                             |                                                | 出後,重新                                                |
|             | 付款明細                                        |                                                |                                                      |
|             |                                             | 取消                                             |                                                      |
|             | <u>————————————————————————————————————</u> | 29.525000 議價編號 2012020900753                   | ] 請依指示將本行載具拔出後 / / / / / / / / / / / / / / / / / / / |
|             | :口帳 明細                                      | 匯款/轉帳金額折算<br>費用折算                              | 再重新插入                                                |
|             |                                             | 總計                                             | TWD 147,925.00 扣款帳號: 02102001000000                  |
|             | 匯款性質                                        | 700 已進口之貨款                                     |                                                      |
|             | 轉帳/匯款<br>附言                                 |                                                |                                                      |
|             | 收款人通知                                       | □ 交易結果通知 電子郵件                                  |                                                      |
|             | 收款連絡人                                       |                                                |                                                      |
|             |                                             |                                                |                                                      |

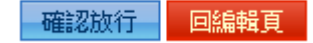

|             |                       | R历 生山口服坊 · 院员服坊 · 升鸣服坊 · 木新名生 ·      |
|-------------|-----------------------|--------------------------------------|
| 轉帳匯款 -      | 收付款服務 > 轉帳匯款 > 外幣單筆交易 |                                      |
| 台幣單筆交易      | □ 外幣單筆交易              |                                      |
| 台幣整批交易      | 案件編號                  |                                      |
| ■ 外幣單筆交易    | 付款日期                  | 2012/02/09                           |
| 外幣匯出匯款申請    | 付款人資料                 |                                      |
| 外幣整批交易      | 付款人戶名                 | 00000000 測XXX                        |
| 註銷預約付款      | 付款帳號                  | 上銀營 02102001000000 TWD               |
| 付款處理狀態      | 匯款人中文名稱               | 測XXX                                 |
| · 薪轉交易 +    | 匯款人中文地址               | 測試地址                                 |
| 外幣匯入匯款 +    | 匯款人英文名稱               | TEXXXXXXXXXX                         |
| FEDI扣他行交易 + | 匯款人英文地址               | TAXXXXXXXXXXN<br>TEST                |
| 用戶管理 +      | 收款人資料                 |                                      |
|             | 收款帳號                  | TEST20110511 USD                     |
|             | 收款人戶名<br>地址/電話        | PUKII CO., LTD.<br>KOWLOON HONG KONG |
|             | 收款銀行代號                |                                      |
|             | SWIFT CODE            | SCBLHKHH                             |
|             | 收款銀行名稱<br>地址          | STANE ULAR                           |
|             | 付款明細                  |                                      |
|             | 匯款/轉帳金額               |                                      |
|             | 費用                    | 手續費<br>郵電費                           |
|             | 匯率                    | 29.525 取消                            |
|             |                       | 147,625.00                           |
|             | 扣帳明細                  | TWD 300.00                           |
|             |                       | 20147,925.00 扣款帳號: 02102001000000    |
|             |                       | 700 已進口之貸款 請輸入載具密碼 2000              |
|             | 轉帳匯款<br>附言            |                                      |
|             | 收款人通知                 | □ 交易結果通知 電子郵件                        |
|             | 收款連絡人                 |                                      |
|             |                       | L                                    |

確認放行 回編輯頁

|             | 自具 帳尸查詞 收付款                           | は務 進出口服務 融資服務 其他服務                                     | · 杀戮官理 ·                            |
|-------------|---------------------------------------|--------------------------------------------------------|-------------------------------------|
| 轉帳匯款 -      | 收付款服務 > 轉帳匯款 > 外幣單筆交易                 |                                                        |                                     |
| 台幣單筆交易      | □ 外幣單筆交易                              |                                                        |                                     |
| 台幣整批交易      | 案件編號                                  |                                                        |                                     |
| ■ 外幣單筆交易    | 付款日期                                  | 2012/02/09                                             |                                     |
| 外幣匯出匯款申請    | 付款人資料                                 |                                                        |                                     |
| 外幣整批交易      | 付款人戶名                                 | 0000000 測×××                                           |                                     |
| 註銷預約付款      | 付款帳號                                  | 上銀營 02102001000000 TWD                                 |                                     |
| 付款處理狀態      | 匯款人中文名稱                               | 測XXX                                                   |                                     |
| 新轉交易 +      | 匯款人中文地址                               | 測試地址                                                   |                                     |
| 外幣匯入匯款 +    | 匯款人英文名稱                               | TEXXXXXXXXX                                            |                                     |
| FEDI扣他行交易 + | 匯款人英文地址                               | TAXXXXXXXXX<br>TEST                                    |                                     |
| 用戶管理 +      | 收款人資料                                 |                                                        |                                     |
|             | 收款帳號                                  | TEST20110511 USD                                       |                                     |
|             | 收款人戶名<br>地址/電話                        | PUKII CO., LTD.<br>KOWLOON HONG KONG                   |                                     |
|             | 收款銀行代號                                |                                                        |                                     |
|             | SWIFT CODE                            | SCBLHKHH                                               |                                     |
|             | 收款銀行名 地                               | 計卡密碼驗證                                                 |                                     |
|             | 付款明細 ○ 一 位款 明細 ○ 一 位款 / 轉帳金 ● 費 ● 一 位 | 密碼 (6 - 16) 位元<br>************************************ | 輸入完畢請按【確定】鍵                         |
|             |                                       | ,                                                      | TWD 147.625.00                      |
|             | 扣帳明細                                  |                                                        | TWD 300.00                          |
|             |                                       | 總<br>計                                                 | TWD 147,925.00 扣款帳號: 02102001000000 |
|             | 匯款性質                                  | 700 已進口之貨款                                             |                                     |
|             | 轉帳/匯款<br>附言                           |                                                        |                                     |
|             | 收款人通知                                 | □ 交易結果通知 電子郵件                                          |                                     |
|             | 收款連絡人                                 |                                                        |                                     |
|             |                                       |                                                        |                                     |

....

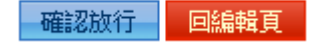

|             | ONVERCIAL & SAVINGS BANK, LTD.                   |  |  |  |
|-------------|--------------------------------------------------|--|--|--|
|             | 首頁 「 帳戶查詢 」 收付款服務 「 進出回服務 「 融資服務 「 其他服務 「 系統管理 」 |  |  |  |
| 轉帳匯款 -      | 收付款服務 > 轉帳匯款 > 外幣單筆交易                            |  |  |  |
| 台幣單筆交易      | □外幣單筆交易                                          |  |  |  |
| 台幣整批交易      | 交易資訊 放行成功,交易成功。 完成交易 完成交易                        |  |  |  |
| ■ 外幣單筆交易    |                                                  |  |  |  |
| 外幣匯出匯款申請    | 回功能首頁  回草稿清單  回待辦事項                              |  |  |  |
| 外幣整批交易      |                                                  |  |  |  |
| 註銷預約付款      |                                                  |  |  |  |
| 付款處理狀態      |                                                  |  |  |  |
| 新轉交易 +      |                                                  |  |  |  |
| 外幣匯入匯款 +    |                                                  |  |  |  |
| FEDI扣他行交易 + |                                                  |  |  |  |
| 用戶管理 +      |                                                  |  |  |  |
|             |                                                  |  |  |  |